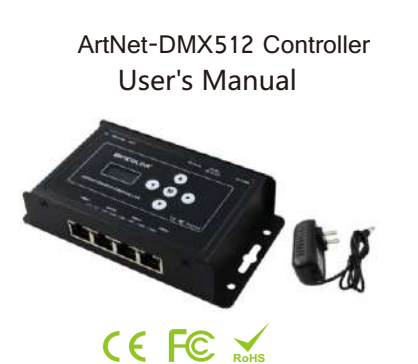

( Please read through this manual carefully before use )

# 1. Brief Introduction

This ArtNet-DMX512 controller is dedicated to converting the ArtNet signal into DMX512 signal, output DMX512 signal, built-in test mode, SD record/play function, timer, etc.

# 2、Specification

| Model                           | ArtNet-DMX512 Controller      |  |
|---------------------------------|-------------------------------|--|
| working voltage                 | DC9V (With adapter)           |  |
| Input Ethernet control protocol | ernet control protocol ArtNet |  |
| Output DMX512                   | 4CH DMX512 signal             |  |
| Working Temp                    | -20~55℃                       |  |
| Product dimension               | L145×W78.4×H29.4(mm)          |  |
| Weight                          | 410g                          |  |

# 3 Basic features

ArtNet-DMX512 Controller

- 1, With LCD screen, easy to operate
- 2, Support Ethernet DMX512 protocol ArtNet.
- Support online firmware upgrade 3、
- 4、 Built-in test mode, SD record/play function.
- 5、 Support 8 timing play, 16 recording effects.
- 6. Support maximum capacity Micro SD8G memory card (equipped).
- 7、 Use a DMX output with indicator, easy to operate

- 1. Please don't install this controller in lightening, intense magnetic and high-voltage fields.
- 2. To reduce the risk of component damage and fire caused by short circuit, make sure correct connection.
- 3. Always be sure to mount this unit in an area that will allow proper ventilation to ensure a fitting temperature.
- 4. Check if the voltage and power adapter suit the controller.
- 5. Don't connect cables with power on, make sure a correct connection and no short circuit checked with instrument before power on.
- 6. Please don't repair without permission. Please contact supplier if problems occur. The manual is only suitable for this model; any update is subject to change without prior notice.

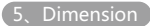

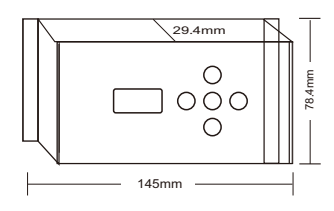

# 6 Operating instructions

1, Instruction of the interface and ports:

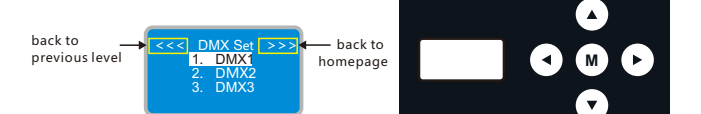

# 2、Key Description

4、Parameter Setting

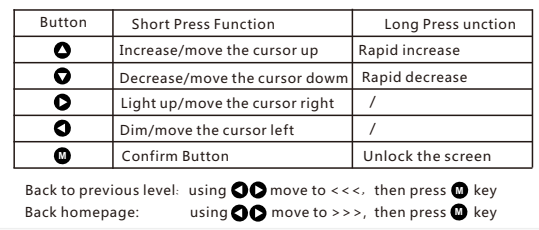

ArtNet-DMX512 Controller

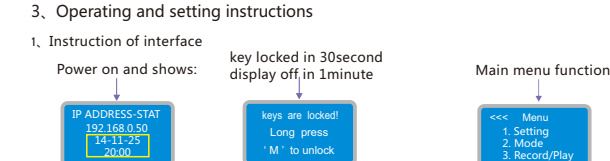

This will only be displayed when the SD card is plugged in

|                                             | Menu<br>1. Setting<br>2. Mode<br>3. Record/Play | Main menu function                                             |
|---------------------------------------------|-------------------------------------------------|----------------------------------------------------------------|
| Ļ                                           |                                                 |                                                                |
| <<< Set Mode >>><br>1. IP Set<br>2. DMX Set | <                                               | <<< SD Menu >>><br>1. Record<br>2. Single Play<br>3.Cycle Play |
| .System settings                            | 2.Mode                                          | 3.Recording and playing                                        |

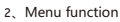

Press to key to enter the Settings menu,Press the key 🜑 🜑 move the cursor to the target position,tap the 🎱 key to enter the corresponding setting page.The following table shows a brief intoduction to the Settings menu,

| No                                                 | Setting                            | OLED display                                                | Value                           |
|----------------------------------------------------|------------------------------------|-------------------------------------------------------------|---------------------------------|
| System setup IP setup 1 DMX output setup           | System setup                       | Setting                                                     | IP setting , DMX settings       |
|                                                    |                                    | IP Type                                                     | IP address type settings        |
|                                                    | STATIC<br>DHCP                     | STATIC IP address, DHCP IP address setting                  |                                 |
|                                                    | IP Address                         | Static IP( default ):192.168.0.50 ( default ):255.255.255.0 |                                 |
|                                                    | DMX Set                            | DMX settings                                                |                                 |
|                                                    | DMX 1                              | Outputs:1-4                                                 |                                 |
|                                                    | OUTPUT:ON                          | On : output OFF : no output                                 |                                 |
|                                                    | UNIVERSE:256                       | Universe setting range: 1-256                               |                                 |
|                                                    | Culture de cul                     | Mode                                                        | Test mode and time setting      |
| 2                                                  | 2 Self-test mode and<br>time setup | Test Mode                                                   | Test mode,25 built-in test mode |
| Note: SD card is required<br>in timer mode         | Timer Mode                         | Timer mode contains 8 timers and current time Settings      |                                 |
| 3 Play and record function:<br>Note:need a SD card | Record/Play                        | Recording and play options                                  |                                 |
|                                                    | Play and record functions          | Record                                                      | SD recording effect             |
|                                                    | Single Play                        | single play                                                 |                                 |
|                                                    | Note:need a SD card                | Loop Play                                                   | Single mode loop play           |

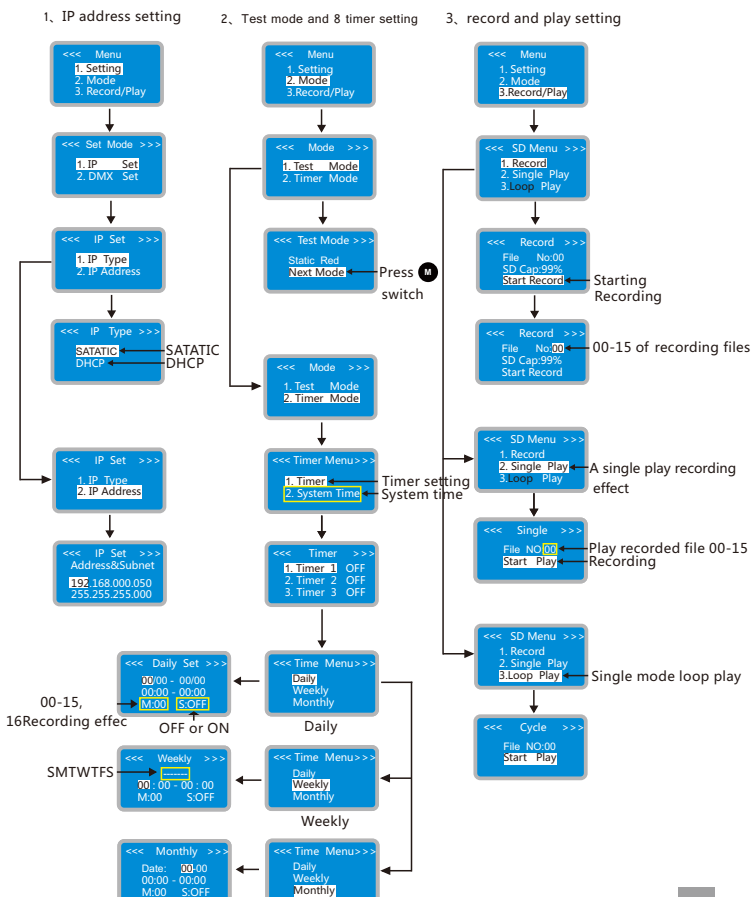

Monthly

ArtNet-DMX512 Controller

ArtNet-DMX512 Controller ArtNet-DMX512 Controller 4, DMX512 output setting **Test Mode Configuration** Mode Selection : [2.STATIC RED - Enabled: 0 -Select a good effect and turn it on Update Test Mode Information - Reconfirm 1. IP Set 2. DMX Set Output confirm ON/OFF 001-256 universe range option Notes: To turn on the test mode, the enable item must be selected E1.11 RS-485/DMX512 Output Configuration 5. WEB setting, Firmware upgrading online 1. In addition to set parameters by keys, you can also set it through the Web browser of Output 1 Enabled: 12 DMX Universe: 22 DMX Universe: computer. The parameter settings between the two are the same; Output 2 Enabled: select universe 1-256 Output 3 Enabled: 2 DMX Universe Open the web browser of the computer, which is in the same LAN with the controller, input the IP address Output 4 Enabled: 23 DMX Universe: (such as the default IP: 192.168.0.50), and press "Enter" to browse the controller's built-in website, DMX512 output mode 🔶 as shown below Select ON/OFF Set Final confirm User Login Play Play record effect File No: ROD - Play type: Single Play - Start O Stop Set Controller Name: Password: Note - Default Password: 12345 System Time Setting 系统时间设置 → Date(YY/MM/DD): 21 / 06 / 02 Time(HH:MM):16 13 Set Laga Enter the default password: 12345, Click we to enter the parameter setting Timer1 Timer setting → First step: ON→ ON: ● OFF: ○ Set ← Second step:enter setup 2, Parameter Setting 4 Port Ethernet to DMX Controller - IP Address 192.168.0.50 LonOut Timer2 ON: O OFF: 1 Set ABOUT Timer3 Device ID: 04294967 Device name: Ethemet-DMX4 ON: O OFF: B Set Set Timer4 Change Password ON: O OFF: B Set Current Password: Timer5 Enter New Password: Confirm New Password: ON: O OFF: . Set password setting → Timer6 Set] 🔶 Confirm ON: O OFF: @ Set Notes: The maximum length of password is 5. Timer7 IP Address Assignment Method ON: O OFF: 
Set Type of IP: ODHCP (From Network DHCP Server) @ Static / Fixed (enter address below) Static IP Address : 192168.0.50 IP address setting confirm Timer8 ON: O OFF: . Set Update IP Addressing Inform uation ↓ ← Confirm Notes: It is generally recommended to configure your controller with a static IP address as a DHCP assigned address can change over time. The Static IP address should not be the same IP address as your computer or any other device on your local network.

ArtNet-DMX512 Controller

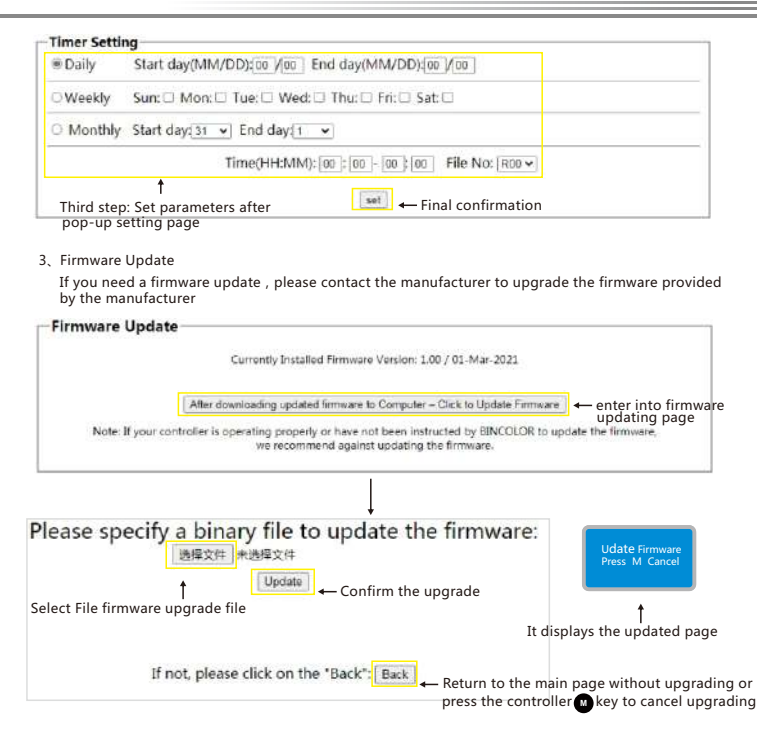

4, Load default

Press the ID button at the same time, and power up the controller, and then release the ID button when the recovery interface appears

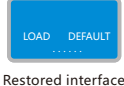

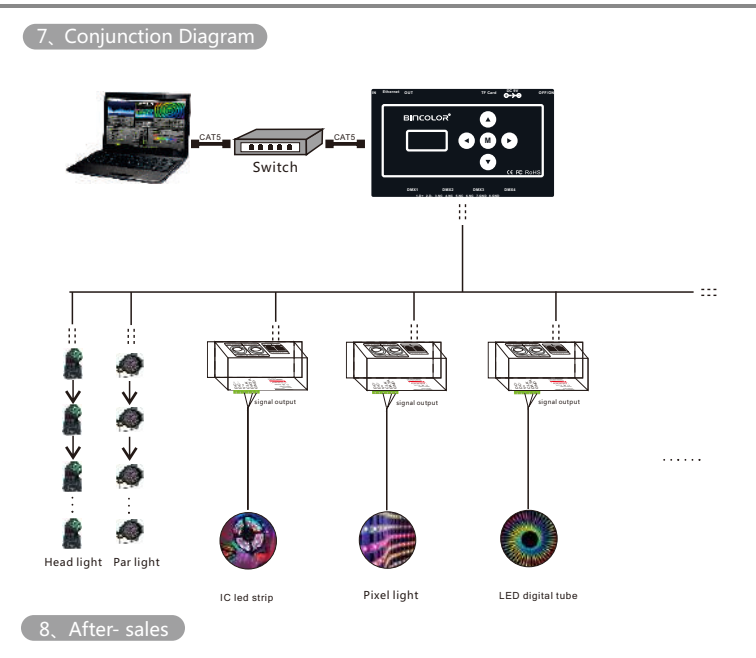

From the day you purchase our products within 3 years, if being used properly in accordance with the instruction, and quality problems occur, we provide free repair or replacement services except the following cases:

1. Any defects caused by wrong operations. 2. Any damages caused by inappropriate power supply or abnormal voltage.

3. Any damages caused by unauthorized removal, maintenance, modifying circuit, incorrect connections and replacing chips.

4.Any damages due to transportation, breaking, flooded water after the purchase.5.Any damages caused by earthquake, fire, flood, lightning strike etc force majeure of natural disasters.

6.Any damages caused by negligence, inappropriate storing at high temperature and humidity environment or near harmful chemical.

ArtNet-DMX512 Controller